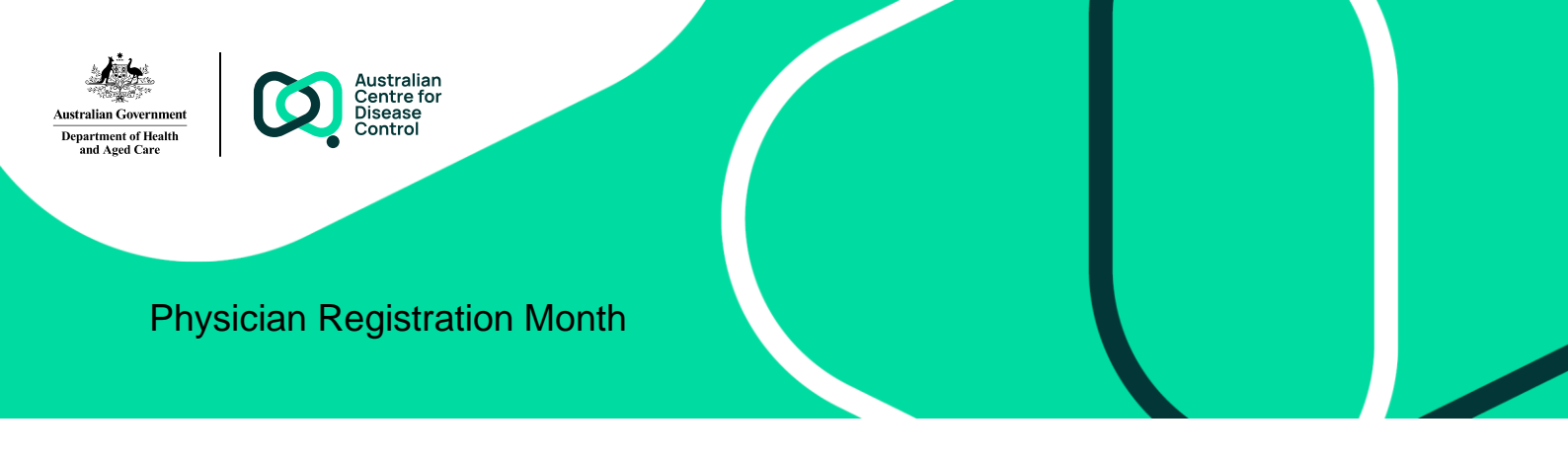

# National Occupational Respiratory Disease Registry

## Physicians now have access to the Physician Portal.

Notifications cannot be submitted until the National Registry goes live on 22 May 2024.

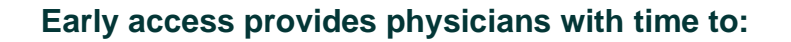

### 1. Register for a standard strength myGovID

- Please visit <u>mygovid.gov.au/set-up</u> if you do not have a "standard" or "strong" strength myGovID.
- You will require at least two Australian identity documents to register.
- If you already have a standard or strong strength myGovID you are ready to login into the National Registry.

#### 2. Login to the National Registry using your myGovID

- Please visit the Physician Portal by clicking <u>here.</u>
- Complete the My Details screen:
  - Medical specialty
  - Organisation or practice name
  - Contact details.

#### 3. Wait for confirmation that your medical speciality has been confirmed

• You will receive an email confirming that your medical speciality has been confirmed by the Registry Operator.

#### 4. Nominate an agent to act on your behalf

- Login to the Physician Portal
- Click on the "Authorise a person to Act on my behalf" button found on the physician dashboard.

If you require assistance, please contact the National Registry help desk at